## <u>2.Windows を使えるようにする-電源を入れてから-</u> お詫びと訂正

このたびは、FLORA 350W DE2(Windows NT モデル)をお買い求めいただき、まことにありがとうございます。

このマニュアルに訂正箇所があります。謹んでお詫び申し上げます。

| 頁   | 内容                   |   |
|-----|----------------------|---|
| 32、 | 「一括セットアップする」の手順      | 誤 |
| 33  | 全文                   |   |
|     |                      | 正 |
|     | 次ページ以降の手順に読み替えてください。 |   |
|     |                      |   |

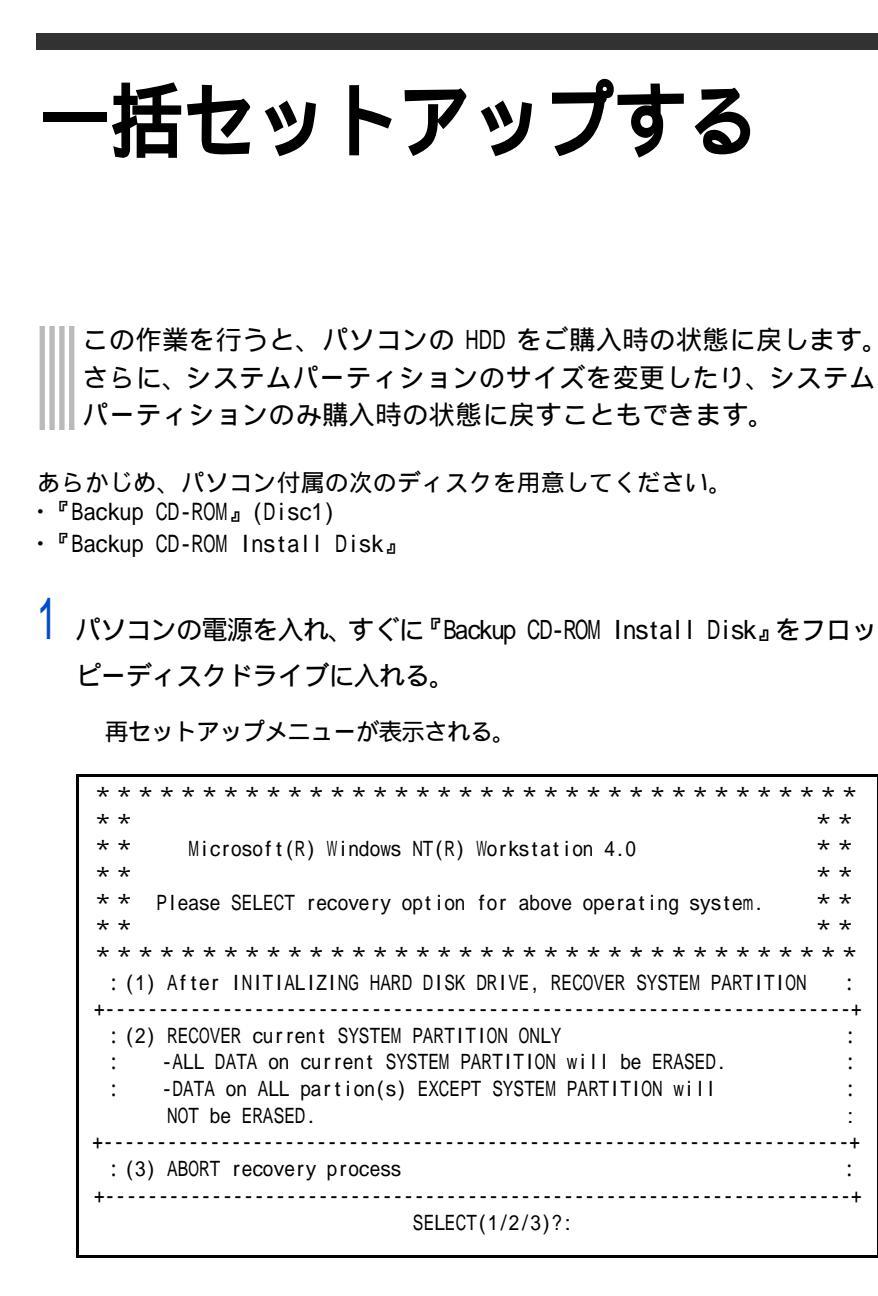

- \* (1)を選ぶと、OSをドライブCに復元する。ドライブC以外のパーティションも初期化される。
- \* (2)を選ぶと、0SをドライブCに復元する。ドライブC以外のパーティションは初期化さ れない。ドライブCのパーティションサイズは変更できない。
- \* (3)を選ぶと OS のセットアップを中止する。

## 重要

Windows NT モデルを Windows XP に戻す場合は、あらかじめ 表示ボードを取り外してくだ さい。

重要

(1)の選択後ハードディスクの 内容はすべて消去されます。必要なデータなどがある場合は セットアップを中止して先に バックアップを取ってください。
(1)の選択後はセットアップを 中止できません。

2

2 『Backup CD-ROM』(Disc1) を CD/DVD ドライブに入れて、[1] または [2]

キーを押す。

[1]を選んだ場合は、次の画面が表示される。

[2] を選んだ場合は、手順6に進む。

\* \* \* \* \* \* Microsoft(R) Windows NT(R) Workstation 4.0 \* \* \* \* \* \* \* \* After creating a new system partition on the hard disk drive, \*\* \* \* recover the operating system. \* \* \* \* \* \* \* \* \* \* WARNING \* \* \* \* If you proceed the task, ALL DATA on HARD DISK DRIVE \* \* \* \* will be ERASED completely. \* \* If you do not have BACK-UP for important data, please ABORT \* \* \* \* recovery process and TAKE BACK-UP for such important data. \* \* \* \* \* \* \* \* \* \* Proceed with the recovery process for the above operating \* \* system? \* \* \* \* \* \* : (1) CONTINUE -INITIALIZE HARD DISK DRIVE first, then START recovery process. : +-----+ : (2) ABORT recovery process ------ - - + SELECT(1/2)?:

\* (1)を選ぶと、ハードディスクの初期化を行ったあと、新規に作成するシステムパーティ ションのサイズ変更画面へ進む。

\* (2)を選ぶと、OSのセットアップを中止する。

3 [1] キーを押す。

システムパーティションのサイズ変更画面が表示される。

\* \* \* \* \* \* SETUP FOR CREATING NEW SYSTEM PARTITION ON HARD DISK \* \* \* \* WITH YOUR INPUT PARTITION SIZE. \* \* \* \* \* \* \* \* Valid system partition size MUST FALL between next two limits: \* \* \* \* Minimum Size : XXXXXXXXX MB \* \* \* \* Maximum Size : XXXXXXXXX MB \* \* \* \* \* \* \* \* \* \* -Please input a valid system partition size (value in MB) \* \* \* \* witch falls betweeen the above limits. Then hit [ENTER]-key -If you hit [ENTER]-key without inputting a system partition \*\* \* \* \* \* \* \* size, the new system partition size becomes: \* \* \* \* Default Size : XXXXXXXXX MB \* \* \* \* Please INPUT a new system partition size :

・ 新規に作成するシステムパーティションのサイズを入力する。

サイズを変更する場合は、設定範囲内でサイズを入力したあと、[Enter] キーを押す。

デフォルト値のサイズを使用する場合は、そのまま [Enter] キーを押す。

次のメッセージが画面下に表示される。

New System Partition Size (Your Input) : XXXXXXXXX MB Is this 0.K.? (Y=YES / N=NO) :

5 指定したシステムパーティションサイズに問題がなければ [Y] キーを 押して、手順7に進む。

[N] キーを入力すると手順4に戻る。

6 手順2で(2)を選んだ場合は、次の画面が表示されるので、[1]キー を押して次に進む。

OSの復元作業が開始される。

\* \* \* \* \* \* Microsoft(R) Windows NT(R) Workstation 4.0 \* \* \* \* \* \* \* \* \* \* Recover the operating system on the current existing \* \* \* \* system partition. \* \* \* \* \* \* \* \* WARNING \* \* \* \* If you proceed the task, ALL DATA on SYSTEM PARTITION \* \* \* \* will be ERASED completely. \* \* If you do not have BACK-UP for important data, please ABORT \* \* \* \* recovery process and TAKE BACK-UP for such important data. \*\* \* \* \* \* \* \* \* \* Recover operating system above onto \* \* \* \* current existing system partition? \* \* \* \* : (1) RECOVER operating system onn existing SYSTEM PARTITION -INITIALIZE SYSTEM PARTITION, then START recovery process. : (2) ABORT recovery process SELECT(1/2)?:

\* (1)を選ぶと、既存のシステムパーティションに 0S をセットアップする。 システムパーティション以外のパーティションは初期化されない。

\* (2)を選ぶと、OSのセットアップを中止する。

## 重要

使用環境によっては、手順2の (2)の選択後に左記の画面が表示されない場合があります。 この場合[1]キーを押すと手順 2で[1]キーを選択したときと 同様にドライブ C 以外のパー ティションも初期化します。 左記の画面が表示されない場 合は、画面の指示に従って[2] キーを押してセットアップを 中止するか、[1]キーを押して 手順3へ進んでください。

4

7 OS の復元作業終了画面が表示されたら、パソコンから FD と CD-ROM を 取り出し、パソコンを立ち上げ直す。

終了すると次の画面が表示される。

\* \* \* \* \* \* \* \* RECOVERY PROCESS SUCCEEDED! \* \* \* \* \* \* Recovery process for the operating system has been \* \* \* \* COMPLETED SUCCESSFULLY. \* \* \* \* \* \* \* \* Please EJECT a FLOPPY DISK and CD-ROM from the system FIRST. \* \* \* \* Then POWER OFF the system OR \* \* \* \* PRESS CTRL + ALT + DEL keys for system REBOOT. \* \* \* \* \* \* 

8 以降、Windows NTのセットアップ手順に従って、Windows 環境をセット アップする。 参照

セットアップ方法 1章の「使用許 諾契約に同意しよう」

5